## ワンタイムパスワード(ソフトトークン)のご利用方法について

<u>ワンタイムパスワード(ソフトトークン)とは</u>

- ・1分ごとに変わる1回限りのパスワードを生成する機能で、1度使用したパスワードは、次の使用時には 無効となります。
- ・お客さまのスマートフォンにアプリケーションをダウンロードすると、ワンタイムパスワードが表示されます。 表示されたパスワードを、パソコンのインターネットバンキング画面に入力して本人認証を行います。
- ・ワンタイムパスワード(ソフトトークン)は、端末1台につき、おー人さまのみ登録が可能です。

※端末を機種変更する場合は、機種変更前にソフトトークンの解約、機種変更後にアプリの再インス トールが必要となります。

スマートフォン版ソフトトークンご利用登録

事前に東邦銀行スマートフォン専用アプリ「Secure Starter」をダウンロードして下さい。

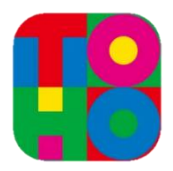

※ Android OS をご利用の方 : Google Play よりダウンロード

※ iOSをご利用の方 : App Store よりダウンロード

- ① 東邦銀行スマートフォン専用アプリ「Secure Starter」を起動し、「インターネットバンキングログイン」 を押下してください。
- ②「契約者番号」と「インターネット暗証番号」を入力し、「ログイン」ボタンを押下してください。

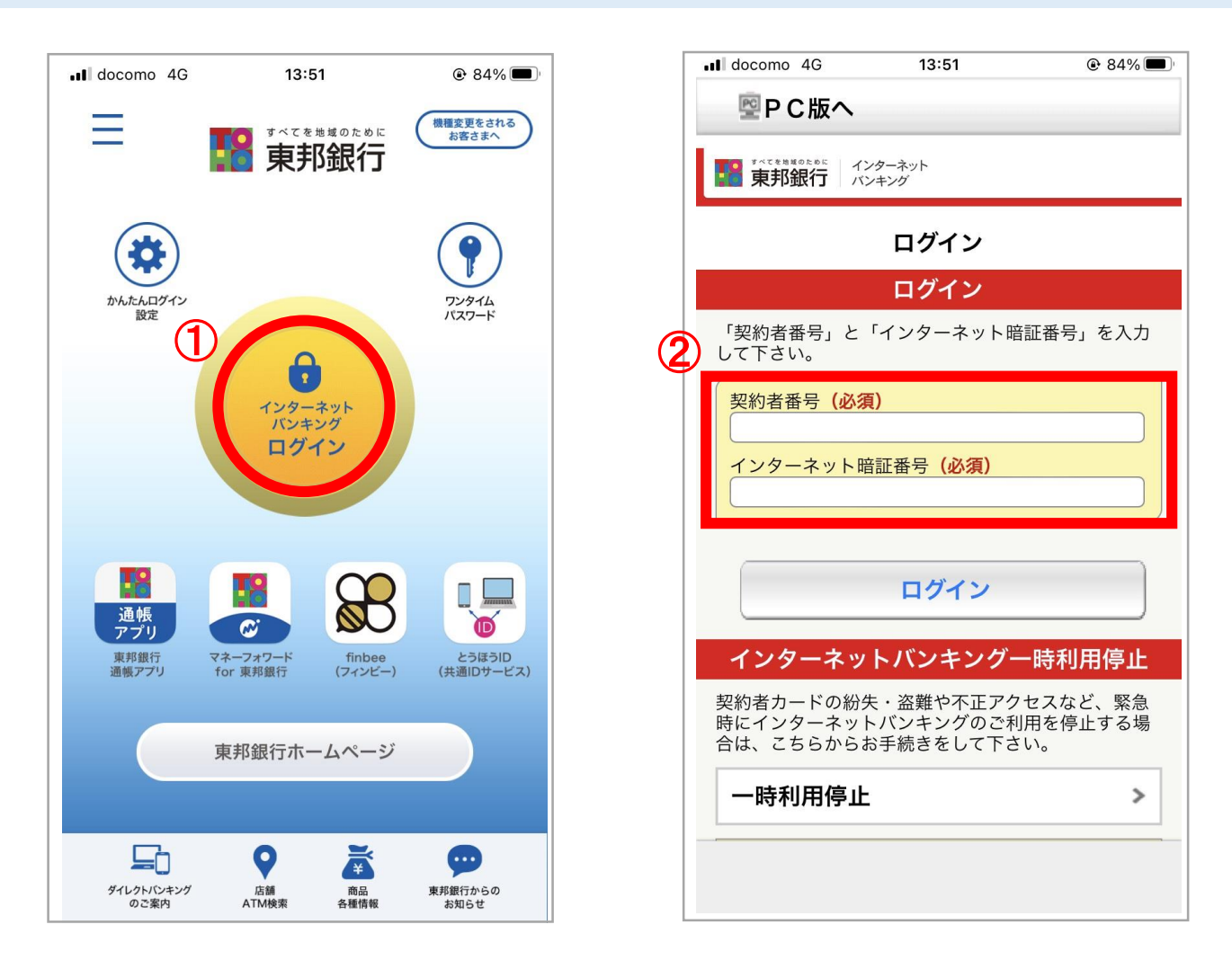

- ④ メニューのなかの「手続きメニュー」を押下してください。
- ⑤「ソフトトークン利用登録」を押下してください。

| l docomo 4G 13:53 | 83%     83% |         | II docomo 4G | 13:53    | 83%         |
|-------------------|-------------|---------|--------------|----------|-------------|
| ▋振込・振替メニュー        | >           |         | 公共科亚自動       | 版省中心     | *           |
|                   |             |         | <b>–</b> –   | ン一覧・変更申込 | <u>ک</u>    |
| 新規にお振込            | >           |         | ローン一覧・       | 変更申込     | PC          |
| 振込パターンを使用         | >           |         | 申込予約の取       | 消        | PC          |
| 続きを見る             | ~           |         |              |          |             |
|                   |             |         | セキュ          | ュリティ設定の変 | 更           |
| ▋資産運用メニュー         | >           |         | 暗証番号変更       | [        | >           |
| ■決済サービスメニュー       | >           |         | 限度額変更        |          | >           |
|                   |             | 5       | 認証方式変更       | l        | >           |
| 税金・各種料金の払込        | >           |         | ソフトトーク       | ン利用登録    | >           |
| ▋手続きメニュー          | >           |         | ソフトトーク       | ン解約      | >           |
| お知らせ一覧            | >           |         | (            | トップページ   |             |
| 一時利用停止            | >           | · · · · | 邦銀行ヘルプデス/    | 7        | KBA22SN005B |
|                   |             | *       |              | ,<br>    |             |
|                   |             |         |              |          |             |

- ⑥「確認暗証番号」および「振込暗証番号」を入力してください。
- ⑦ 以上でソフトトークンの利用登録が完了です。

|                                                                                                    | 13:54                                                                  | @ 83% 🗩 )                | III docomo 4G 15:54 © 75                                                             | 5% 🔳 |
|----------------------------------------------------------------------------------------------------|------------------------------------------------------------------------|--------------------------|--------------------------------------------------------------------------------------|------|
| ソフ                                                                                                  | トトークン利用                                                                | 登録                       | 東邦銀行     インターネット<br>パンキング     ログ                                                     | アウト  |
|                                                                                                    | 確認                                                                     |                          | < トップ                                                                                |      |
| ソフトトークンの<br>確認暗証番号等を<br>を押して下さい。                                                                    | 利用登録を行います<br>入力し、「この内容                                                 | -。<br>『で登録』ボタン           | ソフトトークン利用登録                                                                          |      |
| で使用のスマート                                                                                            | フォンに、スマート                                                              | フォンアプリ                   |                                                                                      |      |
| す。(本アプリ<br>東邦銀行が提                                                                                   | estarter」をインへ<br>は、ネットムーブ株<br>供するセキュリティ                                | 式会社が開発                   | ソフトトークンの利用登録を完了しました。                                                                 |      |
| プリです)<br>ンストール後、<br>ターネットバン                                                                         | 「東邦銀行SecureS<br>キングヘログインい                                              | Starter」からイ<br>ただき、あらた   | 受付番号 1234567ABCDE<br>受付時刻: 2022/08/25 15:54:39                                       |      |
| て「ソフトトー<br>。既に「東邦銀<br>のお客さまは下                                                                       | クン利用登録」より<br>行SecureStarter」<br>記注音事項をお読み                              | お手続き下さ<br>をインストール        | ソフトトークン情報                                                                            |      |
|                                                                                                    | 的工态手头已的的。                                                              |                          |                                                                                      | _    |
| い。<br>ンストール方法<br>SecureStarter                                                                      | 、詳しい内容につい<br>」ページをご覧下さ                                                 | っては、「東邦銀<br>い。           | 1234567890                                                                           |      |
| い。<br>ンストール方法<br>SecureStarter                                                                      | 、詳しい内容につい<br>」ページをご覧下さ                                                 | NTは、「東邦銀<br>い。           | シリアル (SN)         1234567890         有効期限         2032/03/31 09:00:00                |      |
| か。<br>シストール方法<br>SecureStarter<br>確認暗証番り                                                            | 、詳しい内容につい<br>」ページをご覧下さ<br><b>弓(必須)</b>                                 | NTは、「東邦銀<br>い。           | シリアル (SN)<br>1234567890<br>有効期限<br>2032/03/31 09:00:00                               |      |
| www.selfender<br>(シストール方法<br>jSecureStarter<br>確認暗証番・                                               | 、詳しい内容につい<br>」ページをご覧下さ<br><b>弓(必須)</b><br>●●                           | いては、「東邦銀<br>い。           | シリアル (SN)<br>1234567890<br>有効期限<br>2032/03/31 09:00:00<br>手続きメニュー                    | >    |
| www.solution<br>(シストール方法<br>jSecureStarter<br>確認暗証番 <sup>4</sup><br>(●●●●●●●●<br>振込暗証番 <sup>4</sup> | 、詳しい内容につい<br>」ページをご覧下さ<br><b>弓 (必須)</b><br>●●<br><b>弓 (必須)</b>         | いては、「東邦銀<br>い。           | 5 9 5 元 (SN)<br>1234567890<br>有効期限<br>2032/03/31 09:00:00<br>手続きメニュー<br>トップページ ログアウト | >    |
| い。<br>ンストール方法<br>SecureStarter<br>確認暗証番 <sup>4</sup><br>●●●●●●●●●<br>振込暗証番 <sup>4</sup><br>指定番号     | 、詳しい内容につい<br>」ページをご覧下さ<br><b>弓(必須)</b><br>●●<br><b>弓(必須)</b><br>9番 10番 | NTCは、「東邦銀<br>い。<br>1番 4番 | 5057ル (SN)<br>1234567890<br>有効期限<br>2032/03/31 09:00:00<br>手続きメニュー<br>トップページ ログアウト   | >    |

ご利用方法

<パソコンでのご利用の場合>

- ① 振込や振替等のメニューで金額等を入力し、お取引確認画面へ遷移します。
- ② お持ちのスマートフォンでアプリを起動後、画面右上の「ワンタイムパスワード」を押下します。
- ③ 表示されたワンタイムパスワードをパソコン側の「ワンタイムパスワード」欄に入力してください。

| 東邦銀行 インターネットバンキング     マンターネットバンキング     マンターネットバンキング     マンターネットバンキング                                                                              | 文字ウイズ見見 力 (二) A (4020)<br>・2031:000 +2145(11)の4<br>前 2.49-012 +445 フーにスーム                                                                                                    | Ξ                          | 14.55                |                   | 機種変更をされる<br>お客さまへ    |                                                        | <sup>هي</sup>       |
|----------------------------------------------------------------------------------------------------|----------------------------------------------------------------------------------------------------|----------------------------|----------------------|-------------------|----------------------|--------------------------------------------------------|---------------------|
| → ME(1 - MR 747)                                                                                                    | 982188600<br>19627 7351                                                                                                    | たんたんログイン<br>設定             |                      | (2)               | アンタイム<br>パスワード       | <sub>ワンタイムパスワー</sub> 」<br>One Time Pas:<br>パスワード更新まで残り | *<br>sword<br>42秒です |
| 文化口油<br>あた5/位<br>料日<br>口服後令<br>口服後令人<br>日約<br>日日<br>日日<br>日日<br>日日<br>日日<br>日日<br>日日<br>日日<br>日日                                                  | 1.00円<br>1.00円<br>2.00円<br>2.00<br>2.00 |                            | インター:<br>パンキン<br>ログイ | ネット               |                      | 3 7490891                                              | 8                   |
| 単的管料室 ・・・・ ・ ・・・・ ・・・・・・・・・・・・・・・・・・・・・・・・                                                                                                    | HER(80. X 7.                                                                                                    | 通帳<br>アプリ<br>東邦銀行<br>遺帳アプリ | マネーフォワード<br>for 東邦銀行 | finbee<br>(フィンビー) | とうほうID<br>(共通IDサービス) |                                                        |                     |
| 【戦者予約32度本3]     (単音予約32度等之後の年前7時から進行所定の順序であ)     (単音予約32度等之後の高規時に次払し起より単音構造を3     (単合) 相当時により現在の不足する場合は高増数の支化人。     (単合) 相当時により現在の不足する場合は高増数の支化人。 | 180.27.<br> 9.27.                                                                                                    |                            | 東邦銀行ホー               | レページ              |                      |                                                        |                     |
|                                                                                                    | 東形副子へルプダスク 岡 et 80-104-123<br>気行時時: Ade 00~PME 001副子を集合を<br>1014日 1540-1310                                                                                                    | デイレクトバンキング<br>のご案内         | Ca<br>店舗<br>ATM快楽    | 商品各種情報            | 東邦銀行からの<br>お知らせ      |                                                        |                     |

<スマートフォンでのご利用の場合>

振込や振替のお取引画面で、画面下部の「ワンタイムパスワード」ボタンを押下すると、ワンタイム パスワードが自動で入力されます。

| 振込情報を変更                                                                                                    | >              |            |
|----------------------------------------------------------------------------------------------------|----------------|------------|
| 【振込予約の注意点】<br>◇振込予約は振込予定日の取引開始時間以降、当行所定<br>序で処理致します。<br>◇振込予約は振込予定日の処理時に支払口座よりお振込<br>を引落します。口座お振替等により残高が不足する場合<br>処理致しません。 | の順<br>資金<br>合は |            |
| ┃確認暗証番号 (必須)                                                                                                    |                |            |
| ••••••                                                                                                    |                | 0          |
| ワンタイムパスワード(必須)                                                                                                    | _              |            |
|                                                                                                    |                |            |
| この内容でお振込                                                                                                    |                | ワンタイムパスワード |
| 戻る中止                                                                                                    |                |            |
| KBE11St                                                                                                    | N001B          |            |
| **Pistul / Vレノテスク<br>0120-104-123<br>受付時間<br>AM9:00~PM5:00(銀行休業日を除く)                                                       |                |            |
| 0.000<br>0.000                                                                                                    | ↓(22) - K      |            |

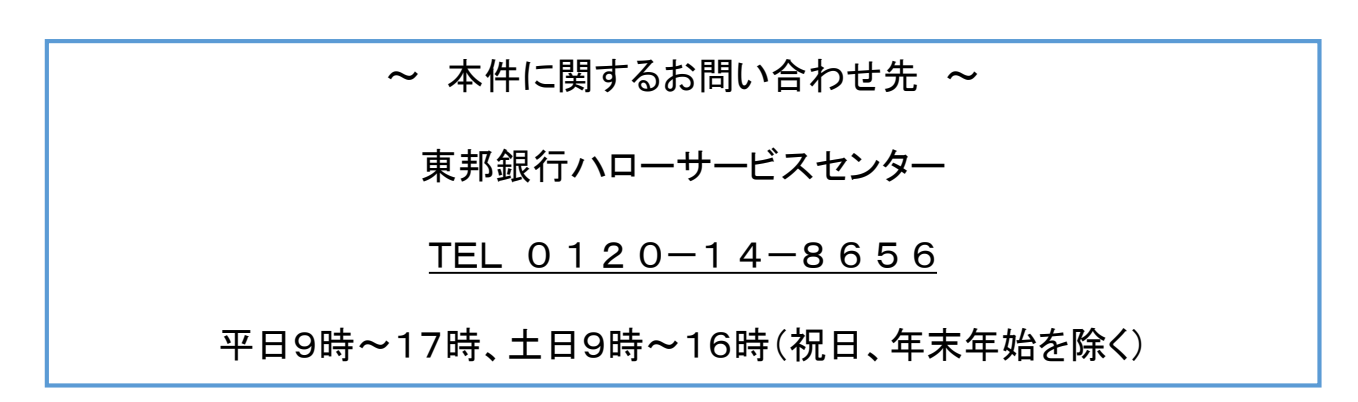

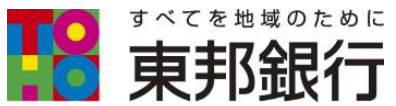

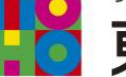